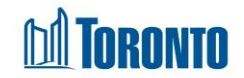

# To Create a New Client (Intake)

Updated on September 2023

# Home > Client Management (Search Client) > New Client

# **Business Purpose:**

There are instances when a client you are looking for does not appear in the client search list after performing a search. This indicates that the client has never been in the Toronto Shelter System so you will need to create the initial client record before anything can be done with that client within SMIS.

This New Client screen will allow you to create the initial client record plus the intake record for the selected program. It is recommended you enter as much information as you have available for the client. Mandatory fields are marked with an \* and MUST be filled to Save the client information. Also, it allows you to request a bed for a single or family client if a bed is being requested from a service program (e.g. SHARC, Central Intake, Drop-Ins).

# Bed/Room program - Intake screen will cover the following sections:

- **A bed:** Intake Program, Notice of collection, Personal Information, Living Situation, Length of Homelessness (the section available based on the program settings), Consent (the fields active only after an intake is saved), Client Details, Support Needs, Income, Identification and Contact Information.
- A room: Intake Program, Notice of collection, Personal Information, Living Situation, Length of Homelessness, Family, Consent (can be signed only after the intake saved), Client Details, Support Needs, Income, Identification and Contact Information.

# Service Program - Intake screen will cover the following sections:

 Intake Program, Notice of Collection, Personal Information, Living Situation, Length of Homelessness, Consent, Family, Client Details, Support Needs, Income, Identification and Contact Information.

How to:

- 1. Click on the <u>New Client</u> button.
- 2. Select a program (Bed or Service).

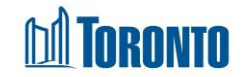

3. Notice of collection section (mandatory). Before collecting a client's personal information, the agent must provide the client with Notice of Collection by clicking on the View/Print Notice of Collection Statement button and then select the checkbox.

#### Notice of Collection

**()** Before you collect and record any personal information from the Client, you must first present them with the 'Notice of Collection' Statement. See the SMIS Privacy Guidelines for more information.

User Attestation: I confirm that I provided this client with the Notice of Collection Statement.

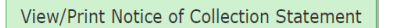

4. **Personal Info** section (mandatory): *First Name\*, Last Name\*, DOB\*, Gender\*, Pronoun\*, Also Known As, Phone, Email, Comments/Details* fields.

| Anna                    | Maria          | 1996/09/09   | <b></b> | Female |  |
|-------------------------|----------------|--------------|---------|--------|--|
| Pronoun*                | Also Known As  | Phone        |         | Email  |  |
| she/her                 | Anna           | XXX-XXX-XXXX |         |        |  |
| Comments/ Details (0/40 | 00 characters) |              |         |        |  |
|                         | -              |              |         |        |  |

5. Living Situation section (mandatory): Length of homelessness, Sleeping arrangements\*, Reason for service\*, Have you lived only in Toronto in the last 12 months? \* and Country of origin fields.

| Living Situation                                   |                                   |                                                                                     |
|----------------------------------------------------|-----------------------------------|-------------------------------------------------------------------------------------|
| <b>()</b> We want to better understan              | d why people are using our servic | es,                                                                                 |
| Length of homelessness                             |                                   | ✔ How long hav you been experiencing homelessness?                                  |
| Sleeping arrangements*                             | Abandoned Building                | Before you stayed here where were you sleeping?                                     |
| Reason for service*                                | Discharged from Institution       | What was the reason that you had to access the services you are<br>currently using? |
| Have you lived only in Toronto in last 12 months?* | the Yes                           | V Have you lived only in Toronto for the last 12 months?                            |
| Country of origin                                  |                                   | ~                                                                                   |

6. Length of homelessness section (non-mandatory):

| Length of Homelessness          |                              | Ν            |  |
|---------------------------------|------------------------------|--------------|--|
| When did this client begin acce | essing your service program? | μ <u>ζ</u> , |  |

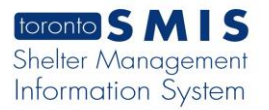

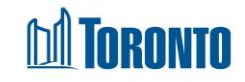

## 7. Family section:

| a. | There is an option to | add and remove far | nily members. To add a new family       |
|----|-----------------------|--------------------|-----------------------------------------|
|    | member, click on the  | Add Family Member  | button, fill in the Last name and First |
|    | name fields and click | on the button      |                                         |

- b. If this is an existing client, click on the Add Existing link.
- c. If this is a new client, click on the Gender, DOB. Then click on the "Save" button.
- d. Enter Relationship information and save.
- e. If NOC and BNL are not attested and recorded a warning message should be displayed

Confirm Override for ALL Remaining Warnings and Save

- f. If you click on the button, it will override all warnings and save family member's information as is.
- g. If you click on Attest and Record buttons, the following pop-up windows will appear: Attest:

Confirmation
Before you collect and record any personal information from the
Client, you must first present them with the "Notice of Collection"
Statement. Visit the SMIS webpage for more information.
User Attestation: I confirm that I provided this client with the
Notice of Collection Statement.

Confirm Cancel

Record:

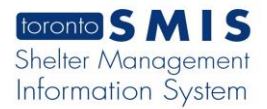

#### **Record Consent**

Go Back

This family member is younger than 16 years old. As such, staff can either (1) Record Consent in this window or (2) click the "Apply Head of Household's Notice/Consent to Dependents" button in the intake

Consent Type\*

Verbal Consent 🗢

Shelter, Support and Housing Administration collects your personal information under the legal authority of the City of Toronto Act, 2006, sections 8 and 136. and the City of Toronto By-laws: 550-2019; 848-2020; and 961-2021. The information will be used by City staff to evaluate which clients meet eligibility and prioritization criteria for housing and support programs and, if so, to identify which programs may best meet their needs, goals and preferences. If you have any questions about this collection, please ask me now.

Confirm that the client provided me with their verbal agreement to participate on the By-Name List on this date.

Confirm

h. If a family member is a dependant,

click on the

Apply Head of Household's Notice/Consents to Dependents

button and

then click on the Save button. *Notice of the Collection* and *By Name list* status will change to Complete and Active.

- i. To remove a family member, click of on the Remove Member button and then click on the Save button.
- j. Click on the button. A new pop-up window will display the Client Management - Family Intake History page.
- 8. Consent (non-mandatory) section:
  - BNL alert appears at the top of the Client Management Add/Edit Intake page in the case when a client is not notified and has not signed the BNL consent.

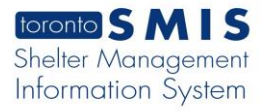

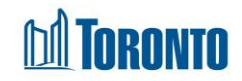

#### [-] BNL Consent Alert, Collapse

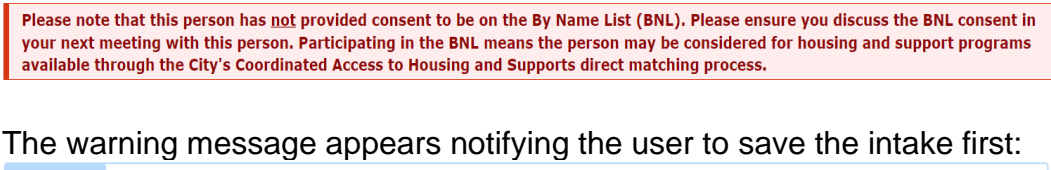

| Consent |  |
|---------|--|
|         |  |

#### Consent to Participate on the By-Name List

1 The City compiles information from SMIS into a document called the By Name List (BNL). The City uses the BNL data to evaluate which clients meet eligibility and prioritization criteria for housing and support programs available through the Coordinated Access process. If the client is matched with a housing and support program, the City will ask a caseworker to let them know about the opportunity and ask if they would like to move forward or not. Only individuals who have provided consent will be considered for housing and supports opportunities offered through coordinated Access.

| Created By              | Created Date          | Last Updated By           | Status            | Actions                 |
|-------------------------|-----------------------|---------------------------|-------------------|-------------------------|
| 🕄 Warning: You must     | save the intake befor | e you can complete the By | Name List Consent | record for this client. |
| View/Print Blank Consen | t                     |                           |                   |                         |
|                         | <b>—</b> ,            |                           |                   |                         |

After saving the Intake record, the Consent fields becomes available/active:

| Consent                                                                                                    |              |                 |        |          |  |
|----------------------------------------------------------------------------------------------------|--------------|-----------------|--------|----------|--|
| Consent to Participate on the By-Name List The City compiles information from SMIS into a document called the By Name List (BNL). The City uses the BNL data to evaluate which clients meet eligibility and prioritization criteria for housing and support programs available through the Coordinated Access process. If the client is matched with a housing and support program, the City will ask a caseworker to let them know about the opportunity and ask if they would like to move forward or not. Only individuals who have provided consent will be considered for housing and supports opportunities offered through coordinated Access. |              |                 |        |          |  |
| Created By                                                                                                    | Created Date | Last Updated By | Status | Actions  |  |
|                                                                                                    |              |                 |        | Ø Record |  |
| View/Print Blank Consent                                                                                                    | t            |                 |        |          |  |
|                                                                                                    | ſ            | Zi Record       |        |          |  |

1) Click on the button. A New pop-up window will open.

2) Select Consent Type from drop-down list (for example, Verbal Consent), click on the **checkbox** and Confirm button and BNL consent will save the record successfully.

### 9. Client Details section (mandatory).

- next to the In Canada, the term "Indigenous" includes First Nations, • Métis, or Inuit. Do you identify with any of these three groups? \* field, select one of the options from the drop-down list.
- next to the Which race category best describes you? \* field, select one of • the options from the drop-down list.
  - If **Not listed**, please describe option is selected, enter text description 0 next to the *Please describe* field as it becomes required.
- next to the Have you ever served in the Canadian Military or RCMP? \* • field, select one of the options from the drop-down list.

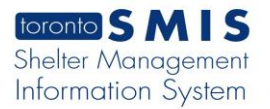

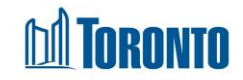

- next to the Are you applying for refugee status in Canada? \* field, select one of the options from the drop-down list.
  - If Other option is selected, enter a text next to the If 'Other', please specify field as it becomes required field.

| Client Details                                                                                                    |                                                                      |                                                                                                    |                                                             |
|----------------------------------------------------------------------------------------------------|----------------------------------------------------------------------|----------------------------------------------------------------------------------------------------|-------------------------------------------------------------|
| • Now I'm going to ask you a few questions about your backgr<br>Indigenous identity, race, and other factors, and so we can figur<br>you will still have access to our services. | round. We ask everyone these que<br>re out how we can serve you bett | stions to understand how peoples' experience with our services<br>er. You can choose whether or not to answer these questions. R | may be impacted by gender,<br>egardless of what you choose, |
| In Canada, the term "Indigenous" includes First Nations, Métis, or I                                                                                                    | nuit. Do you identify with any of the                                | se three groups?*                                                                                                    |                                                             |
| No                                                                                                    |                                                                      |                                                                                                    |                                                             |
| People often describe themselves by their race or racial back                                                                                                    | ground. For example, some peopl                                      | e consider themselves "Black", "White" or "East Asian"                                                                           |                                                             |
| Which race category best describes you?*                                                                                                    |                                                                      |                                                                                                    |                                                             |
| White (examples: English, Greek, Italian, Portuguese, Russian, Slovakian)                                                                                                    | Please describe                                                      |                                                                                                    |                                                             |
| Have you ever served in the Canadian Military or RCMP?*                                                                                                    |                                                                      |                                                                                                    |                                                             |
| No No                                                                                                    |                                                                      |                                                                                                    |                                                             |
| Canadian Military (Navy, Army or Air Force)                                                                                                    |                                                                      | Ν                                                                                                    |                                                             |
| O RCMP                                                                                                    |                                                                      | 1/2                                                                                                    |                                                             |
| O Both Canadian Military and RCMP                                                                                                    |                                                                      |                                                                                                    |                                                             |
| O Military outside of Canada                                                                                                    |                                                                      |                                                                                                    |                                                             |
| O Prefer not to answer                                                                                                    |                                                                      |                                                                                                    |                                                             |
| OUnknown                                                                                                    |                                                                      |                                                                                                    |                                                             |
| Are you applying for refugee status in Canada?*                                                                                                    |                                                                      |                                                                                                    |                                                             |
| No No                                                                                                    | If 'Other', please specify                                           |                                                                                                    |                                                             |
| O Refugee claimant: Has not yet made a claim                                                                                                    |                                                                      |                                                                                                    |                                                             |
| O Refugee claimant: Claim is in progress                                                                                                    |                                                                      |                                                                                                    |                                                             |
| O Refugee: Claim has been approved                                                                                                    |                                                                      |                                                                                                    |                                                             |
| Other                                                                                                    |                                                                      |                                                                                                    |                                                             |
| O Prefer not to answer                                                                                                    |                                                                      |                                                                                                    |                                                             |
| OUnknown                                                                                                    |                                                                      |                                                                                                    | top                                                         |
|                                                                                                    |                                                                      |                                                                                                    | E save                                                      |

# 10. Support Needs section (non-mandatory):

#### Support Needs

I'm going to ask about support needs you may have. If you do not feel comfortable answering a question, you can just say "pass" or ask to skip the question. This information will help us to support you while you are using our services. It will also help us assist you to find housing that meets your needs. I am going to go through a quick checklist now, and when you meet with the caseworker / courselor / housing worker later on, they will ask you some follow-up questions and help you access services.

| Health & Wellness                                                                                                    | Accessibility                                                                                                    | Other Supports                                     |  |
|----------------------------------------------------------------------------------------------------|----------------------------------------------------------------------------------------------------|----------------------------------------------------|--|
| Allergies or dietary restrictions                                                                                                    | Cannot use stairs                                                                                                    | Pet owner                                          |  |
| Harm reduction/substance use support                                                                                                    | Limited mobility                                                                                                    |                                                    |  |
| Medication support                                                                                                    | U Wheelchair accessibility                                                                                                    | Immigration                                        |  |
| Pregnancy support                                                                                                    | Vision/hearing/speech                                                                                                    | Religious/cultural supports                        |  |
| Mental health support                                                                                                    | English translator                                                                                                    | Safety concerns (at risk of violence, self-harm)   |  |
| Physical health support                                                                                                    | Reading/completing paperwork                                                                                                    | Intimate partner violence/Sexual violence supports |  |
| Support for daily activities                                                                                                    | Other accessibility supports                                                                                                    | Supports for survivors of human trafficking        |  |
| Other health support                                                                                                    |                                                                                                    | Other urgent support needs                         |  |
| Supports comments/details (0/4000 characters)                                                                                                    | J.                                                                                                    |                                                    |  |
|                                                                                                    |                                                                                                    |                                                    |  |
| Triage: Recommended Level of Supports<br>To be completed by staff.                                                                                                    |                                                                                                    |                                                    |  |
| O Low                                                                                                    |                                                                                                    |                                                    |  |
| <ul> <li>Client has few support needs and does not require much assistance to</li> <li>Client able self-manage any mental health, physical health, or substan</li> </ul>                                                                                                    | find or maintain housing.<br>ce use issues.                                                                                                   |                                                    |  |
| O Medium                                                                                                    |                                                                                                    |                                                    |  |
| <ul> <li>The client needs some assistance from staff to find housing and conne</li> <li>The client may have challenges with mental health, physical health, su</li> <li>The client may require some staff assistance with reading, doing paper</li> </ul>                                                                                                    | ct with supports.<br>bstance use, or other challenges that may impact their ability to access servic<br>rwork, communicating, or translation. | es and find and maintain housing on their own.     |  |
| OHigh                                                                                                    |                                                                                                    |                                                    |  |
| <ul> <li>The client needs intensive assistance from staff to find and maintain housing and connect with supports.</li> <li>"Mental health" and/or "substance use" is checked off, with one or more additional items checked off that seem likely to impact the client's ability to access services, and find housing and maintain housing on their own. The client may need assistance with daily activities.</li> <li>Once house, the client will likely need a higher level of case management follow-up supports, or they may require ongoing on-site supports.</li> </ul> |                                                                                                    |                                                    |  |
| Please provide the rationale for your decision about the client's leve                                                                                                    | l of support needs (0/4000 characters)                                                                                                    |                                                    |  |

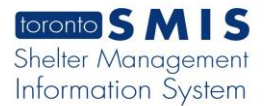

# M TORONTO

## 11. **Income** section (mandatory):

| Income                         |                                    |                                           |                                             |
|--------------------------------|------------------------------------|-------------------------------------------|---------------------------------------------|
| What are your sources of incom | e right now?* (Select all that app | y)                                        |                                             |
| Assets                         | Ν                                  | Canada Pension Plan (CPP)                 | Canada Pension Plan - Disability (CPPD)     |
| Child Support                  | 13                                 | Child Tax Benefit                         | Continued Care and Support for Youth (CCSY) |
| Employment                     |                                    | Employment Insurance (EI)                 | Guaranteed Income Supplement (GIS)          |
| None Declared                  |                                    | Ontario Disability Support Program (ODSP) | Ontario Student Assistance Program (OSAP)   |
| Old Age Security (OAS)         |                                    | Ontario Works (OW)                        | Personal Needs Allowance (PNA)              |
| Savings                        |                                    | Workplace Safety & Insurance Board (WSIB) |                                             |
| Other, please specify          |                                    |                                           |                                             |

# 12. Identification section (non-mandatory):

- a. Click on appear.
- b. Browse a document/picture attachment
- c. Select a Document Type from drop-down list
- d. Click on Upload button and close it.
- e. After an Identification document is saved there are three

| © View | 🗹 Edit | 🖯 Archive |
|--------|--------|-----------|
|--------|--------|-----------|

buttons will display

- f. Click on the View button a new pop-up window with document file attachment will appear
- g. Click on the Edit button a new pop-up window will appear. Where you can enter or update/change the following parameters: Document Type\*, Expiry Date\*, Program\*, File Name\*. And then click on Update button.
- h. Click on the Archive a confirmation window will appear. Click on OK or Cancel. If clicked on the OK – it will deactivate the attachment, no longer will be displayed and will be moved to Attachments module.

# 13. Contact Information section (non-mandatory):

- a. Select a *primary worker* from drop-down list and click on save.
- b. There is an option to add other support worker/next of kin/emergency contact.
- c. Click on the green Add Contact button and enter Contact Type (office, agency, relationship, etc.), Full Name, Phone or Email and Date Client Provided Consent fields and save. The contact information will be successfully saved.
  - In the case you have entered only contact type ad full name and save, the system will display a warning with a message to enter contact's phone number or email address. You can override the

warning by clicking on the Confirm Override for ALL Remaining Warnings and Save button and save the information as is.

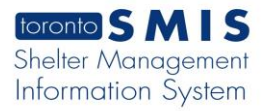

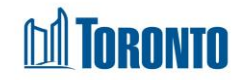

 Or you can enter phone number or email address and click on save button. The system will display a warning with a message to enter a consent date.

| Date Client Provided<br>Consent |  |  |  |
|---------------------------------|--|--|--|
| Consent Date is<br>empty        |  |  |  |

- Enter Consent date by clicking on the and save. The contact records will be saved successfully.
- d. To remove a contact, click on the Remove Contact button

|             | Contact Information                                                                                    |           |              |               |                                 |   |                |  |  |  |  |
|-------------|----------------------------------------------------------------------------------------------------|-----------|--------------|---------------|---------------------------------|---|----------------|--|--|--|--|
| C<br>Ca     | Client's Contacts<br>Can include client's other support workers, next of kin, emergency contacts, etc. |           |              |               |                                 |   |                |  |  |  |  |
| р           | rimary Worker                                                                                          | B., Emily | ~            |               |                                 |   |                |  |  |  |  |
| C<br>a<br>e | Contact Type (office,<br>Igency, relationship,<br>:tc.)                                                | Full Name | Phone        | Email         | Date Client Provided<br>Consent |   | Action         |  |  |  |  |
|             | bob                                                                                                    | bob       |              | 34@toronot.ca | 2023/10/04                      | i | Remove Contact |  |  |  |  |
|             | ddd                                                                                                    | 9999      |              |               |                                 | 1 | Remove Contact |  |  |  |  |
|             | Gin                                                                                                    | gin       | 234444444    |               | 2023/10/04                      | 1 | Remove Contact |  |  |  |  |
|             | er                                                                                                    | qddd      | 3455555      |               | 2023/10/04                      |   | Remove Contact |  |  |  |  |
|             | ty                                                                                                    | ty        | XXX-XXX-XXXX | 4@toronto.ca  | 2023/10/04                      |   | Remove Contact |  |  |  |  |
|             | Add Contact                                                                                            |           |              |               |                                 |   |                |  |  |  |  |

## 14. OW/ODSP Status form SAMS database section

| OW/ODSP Status from SAMS database |                                                                                                    |
|-----------------------------------|----------------------------------------------------------------------------------------------------|
| Benefit Unit Status               | <ul> <li>1) Information is not displayed for clients with a Public Guardian<br/>or Trustee (PGT).</li> </ul>               |
| Last Benefit Month of OW          | <ol> <li>Because of data sharing agreements, OW information can only<br/>be shared with DOS sites at this time.</li> </ol> |
| Office                            |                                                                                                    |

## 15. Intake Status section:

| Intake Status    |        |                 |              |                   |            |
|------------------|--------|-----------------|--------------|-------------------|------------|
| Intake Status    | active | Last updated by | Smith, Laura | Last updated date | 2023/10/05 |
| Rejection Reason |        |                 |              |                   |            |
| Rejection Note   |        |                 |              |                   |            |
|                  |        |                 |              |                   | 1          |

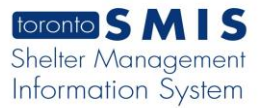

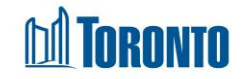

- 16. If necessary, enter any other information in all other fields if not mentioned above. Whenever available, use the drop-down arrow, radio buttons, check boxes, free text next to the selected field.
- 17. Select the Save action button to save the information entered on the new intake form.
- 18. Once the Intake is saved, a **Consent** section will become active (mandatory field). The following fields will show up: *Created by*, *Created Date*, *Last Updated By*, *Status* and the Record button will appear.

| Consent                                                                                                    |              |                 |        |          |  |  |  |  |  |
|----------------------------------------------------------------------------------------------------|--------------|-----------------|--------|----------|--|--|--|--|--|
| Consent to Participate on the By-Name List The City compiles information from SMIS into a document called the By Name List (BNL). The City uses the BNL data to evaluate which clients meet eligibility and prioritization criteria for housing and support programs available through the Coordinated Access process. If the client is matched with a housing and support program, the City will ask a caseworker to let them know about the opportunity and ask if they would like to move forward or not. Only individuals who have provided consent will be considered for housing and supports opportunities offered through coordinated Access. |              |                 |        |          |  |  |  |  |  |
| Created By                                                                                                    | Created Date | Last Updated By | Status | Actions  |  |  |  |  |  |
|                                                                                                    |              |                 |        | ⊠ Record |  |  |  |  |  |
| View/Print Blank Consent                                                                                                    |              |                 |        |          |  |  |  |  |  |
| 3) Click on the button. A New pop-up window will open.                                                                                                    |              |                 |        |          |  |  |  |  |  |

a) Click on the button. A New pop-up window will open.
b) Select *Consent Type*\* from drop-down list (for example, *Verbal Consent*), click on the *checkbox* and *Confirm* button and BNL consent will save the record successfully.

| 19. If the source program is a service                              | ill be a 🛄    | Request Bed                           |                             |                         |     |
|---------------------------------------------------------------------|---------------|---------------------------------------|-----------------------------|-------------------------|-----|
| button on a new intake screen. Cli being requested. For bed program | ck the Req    | <sup>uest Bed</sup> bu<br>equest is a | itton if a ro<br>automatica | om/bed is<br>Ily genera | tec |
| when an intake is created and no                                    | 🛏 Request Bed | button is                             | visible but                 | ☑ Admission             | 1   |

## **Important Notes:**

 A BNL alert will appear once a new Intake started (consent to participate on the BNL should be signed once). A message will appear if BNL has not yet been signed.

[-] BNL Consent Alert. Collapse
Please note that this person has <u>not</u> provided consent to be on the By Name List (BNL). Please ensure you discuss the BNL consent in your next meeting with this person. Participating in the BNL means the person may be considered for housing and support programs available through the City's Coordinated Access to Housing and Supports direct matching process.

2. The Warning message is presented in the Contest section.

() Warning: You nast save the intake before you can complete the By Name List Consent record for this client.

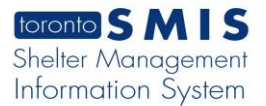

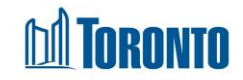

3. A Gender warning will appear if a male client joins a female Intake program.

Please note that there are one or more warnings on this page. Gender conflict with selected program. (Client Mike Jones)

Confirm Override for ALL Remaining Warnings and Save

Female program and vice versa. Transgender clients can go in all programs. To proceed, check off Intake anyway then Save.

4. An Age Conflict warning will appear if the age of the client does not correspond with the selected program. For instance, if a Youth has an Intake into an Adult program or vice versa. To proceed, check off Intake Anyway then Save.

Please note that there are one or more warnings on this page. Age conflict with selected program. (Client Mike Jones)

Confirm Override for ALL Remaining Warnings and Save

- 5. Note that you cannot revise the program from one type to another (e.g. from a service Program to a bed Program) after creation of the Intake. You must do a new intake to switch a client to another type of Program or you can refer from one program to another.
- 6. Length of Homelessness section is available in the Intake page based on the program settings.
- 7. **Consent** section:
  - Once BNL consent is signed and saved the field is not displaying in the Intake page.
- 8. There may be times where a client can provide additional information, they have not already provided to you. An update can occur at any time for a client with an active intake within the Client Management module. Once the initial client information has been captured and saved within SMIS, you will simply need to find the client once again via a client search and select the Intake option within the Navigator to view or perform updates in the intake page.
- 9. Family section. If selected client member is already in another family and save button is clicked, an error message is displayed at the top of the intake screen and it appears in the Family section as well.
- 10. Information for all 3 fields listed below the OW/ODSP Status tab will

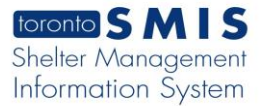

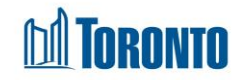

automatically be populated within 24 hours after an intake has been saved within SMIS.

- 11. Once an intake for a program has been saved, you will be given new options such as: Request a Bed (for service programs) or simply admit the single client to your bed program by clicking the Admission action button (for bed programs).
- 12. The Admission button option is not available when **processing** an intake for a service program. The term "admitted" in SMIS refers to placing a client in a bed.
- 13. If a new intake is initiated into a program to which a client has already had an intake, the new intake will retrieve most of the data from the previous intake (except for "Have you lived only in Toronto in the last 12 months?") and present it on the screen. Your most recent intake within the previous 90 days is used. If an intake was not completed for that client and that program in the last 90 days, then a blank intake is shown.
- 14. The Request Bed (Room) button is only available in some Service Programs (e.g. SHARC, Central Intake), for the head of the family (i.e. one room request per family intake).
- 15. If Bequest Bed button is clicked, Program's Service Queue screen is displayed, and client is added to the Service Queue.
- 16. If you click Request a Bed and then click a second time, you will get an error message:

| Client Management - Add/Edit Intake                                                          |  |  |  |  |  |  |  |  |
|----------------------------------------------------------------------------------------------|--|--|--|--|--|--|--|--|
| X Close         Image: Save         Image: Request Bed         Image: Original Help          |  |  |  |  |  |  |  |  |
| Q A bed request for this intake has already been completed, only one bed request per intake. |  |  |  |  |  |  |  |  |

17. **Personal Info** section. Note that if email field is invalid format, an error message is displayed

| Email                          |  |  |  |  |  |  |
|--------------------------------|--|--|--|--|--|--|
| mmmaaa.ca                      |  |  |  |  |  |  |
| Valid email format is required |  |  |  |  |  |  |

18. Contact Information section. Note that an error message appears if *Date Client Provided Consent* field is blank.

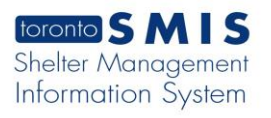

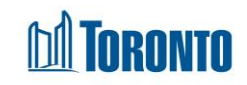

#### Contact Information

#### **Client's Contacts**

Can include client's other support workers, next of kin, emergency contacts, etc.

| Primary Worker                                          |           | ~            | ]     |                                          |                |
|---------------------------------------------------------|-----------|--------------|-------|------------------------------------------|----------------|
| Contact Type<br>(office, agency,<br>relationship, etc.) | Full Name | Phone        | Email | Date Client<br>Provided Consent          | Action         |
| friend                                                  | Anya Anya | 444-444-4444 |       |                                          | Remove Contact |
|                                                         |           |              |       | Consent Date and cannot be in the future |                |
| Add Contact                                             |           |              |       |                                          |                |